## S'INSCRIRE POUR UNE FORMATION

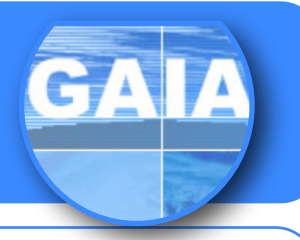

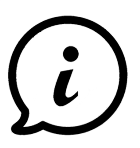

Comment faire le lien en l'application SOFIA pour la recherche d'une formation et la demande d'inscription via GAIA ?

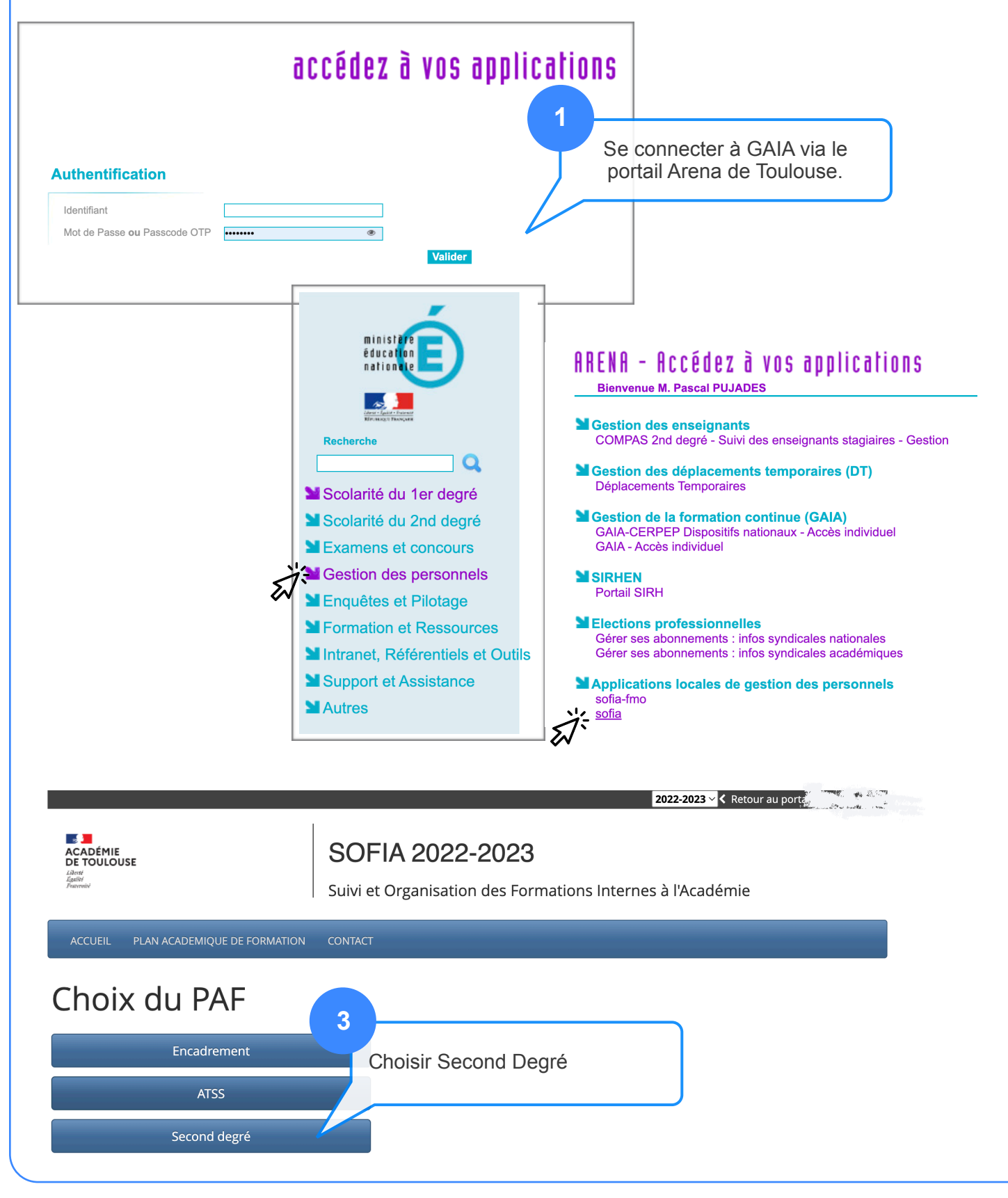

GAIA — Inscription individuelle

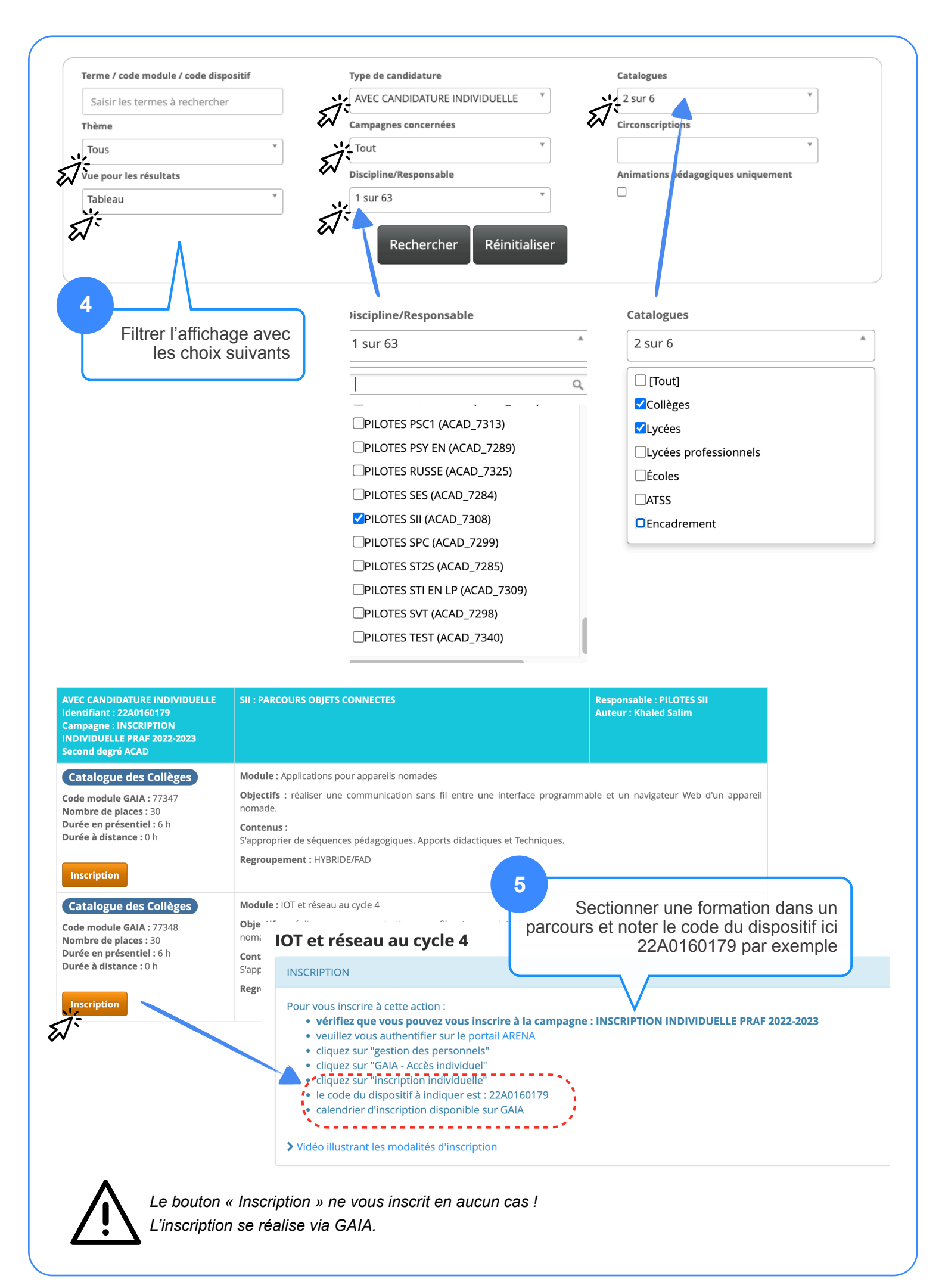

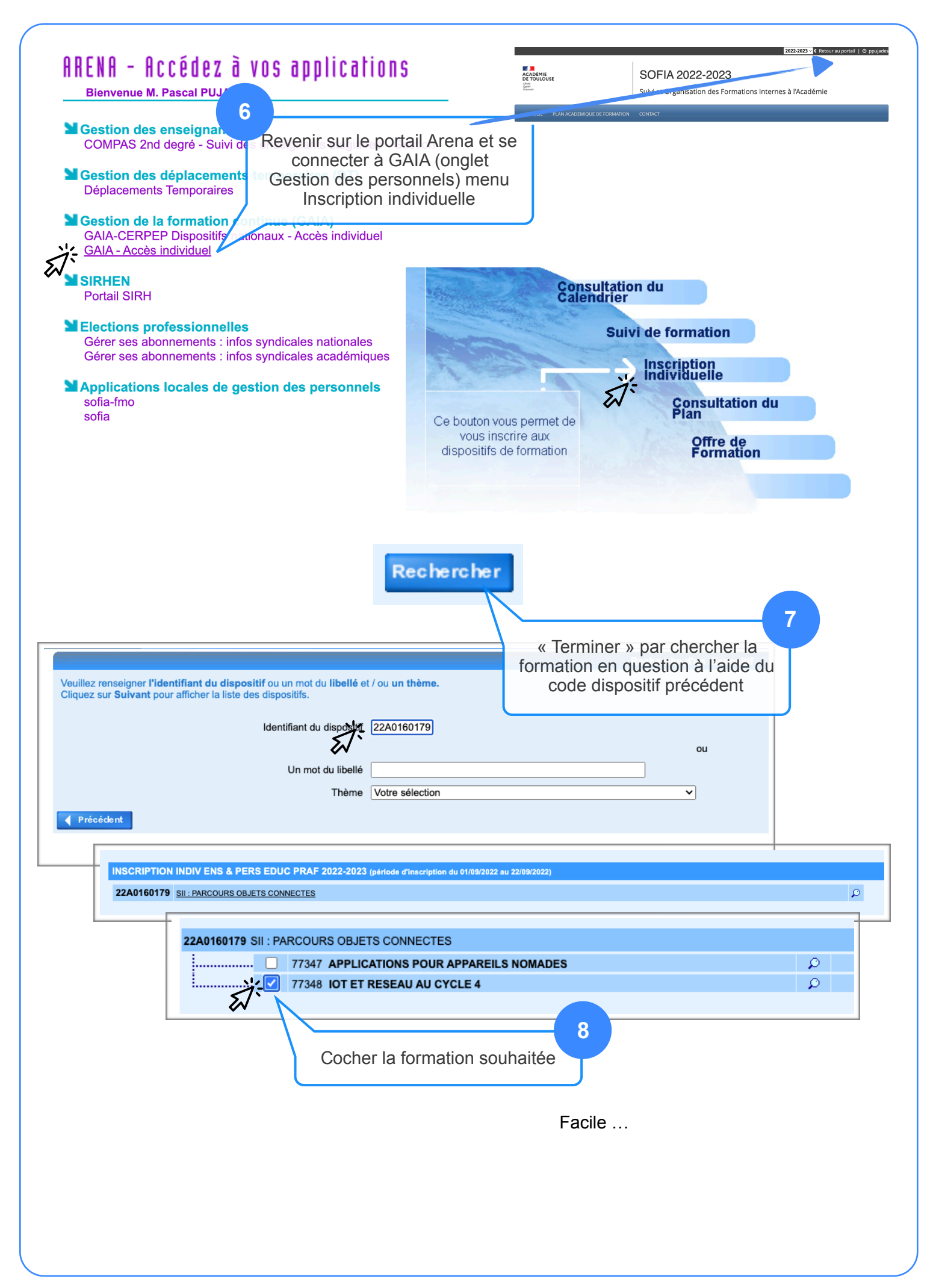